## UPDATE EMAIL

Berikut adalah cara Mengupdate Email yaitu:

- 1. Pastikan anda sudah login pada akun siakadbeta.
- 2. Pada bagian DASHBOARD, carilah menu AKUN lalu tekan.

| 🥏 SIAKAD UHO |  |  |
|--------------|--|--|
|              |  |  |
| 🗴 🕞 👜 🔒      |  |  |
| 🛅 Dashboard  |  |  |
| Akun Akun    |  |  |
| 🗊 Data Induk |  |  |

Gambar 1 Buka Menu Akun Siakad

3. Tekan tombol **UPDATE EMAIL** 

| Akun<br>ନ୍ମ > Mahasiswa > Akun |                       | 1                                                                                                    |
|--------------------------------|-----------------------|----------------------------------------------------------------------------------------------------|
|                                |                       | 🖍 Update Email 🛃 Verifikasi Email 🖍 Update Password                                                                                                    |
| #                              | Akun                  | Status                                                                                                    |
| Username                       | 21221-00022           | Terwertfikasi                                                                                                    |
| Email                          | rable/conset@pratices | (and the second second s |
|                                |                       |                                                                                                    |

Gambar 2 Menu Akun Siakad

7

4. Masukkan EMAIL yang akan diganti, lalu tekan tombol CHANGE untuk mengganti email

| Akun<br>Akun                                                                                        |  |
|----------------------------------------------------------------------------------------------------|--|
| Email adalah harus email aktif, karena email ini akan anda gunakan untuk keperluan mereset password |  |
| Email<br>youremai@gmail.com                                                                         |  |
| Change                                                                                              |  |

Gambar 3 Menu Penggantian Email Baru

5. Update email telah berhasil

| Akun<br>긁 > Mahasiswa > Akun                                                                                                    |                                         |                                                     |  |  |
|----------------------------------------------------------------------------------------------------|-----------------------------------------|-----------------------------------------------------|--|--|
| Email anda berhasil terupdate namun belum terverifikasi, untuk memverifikasi email anda , silahkan cek email rabbylirmanitt91@gmail.com anda untuk instruksi selanjutnya * |                                         |                                                     |  |  |
|                                                                                                    |                                         | 🥜 Update Email 🔯 Verifikasi Email 🥒 Update Password |  |  |
| #                                                                                                    | Akun                                    | Status                                              |  |  |
| Username                                                                                                    | 1 12 1 10 1 1 1 1 1 1 1 1 1 1 1 1 1 1 1 | Tervenfikasi                                        |  |  |
| Email                                                                                                    | sideplerioand/10-lignal.com             | Belum Terverifikasi                                 |  |  |
|                                                                                                    |                                         |                                                     |  |  |

Gambar 4 Update Email Berhasil